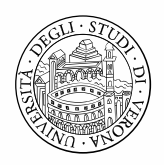

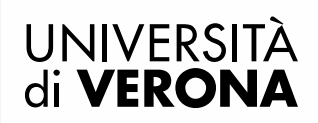

# Compilazione piano di studio Percorso Formativo 24CFU

Collegarsi al seguente indirizzo <u>https://univr.esse3.cineca.it/Home.do</u> ed eseguire il login con le proprie credenziali:

Username: "id...". (è possibile visualizzarlo nell'email di conferma immatricolazione);

Password: impostata in fase di registrazione in Esse3.

Coloro che sono in possesso di più carriere (attive o cessate), deve selezionare quella legata al PERCORSO FORMATIVO 24 CFU.

| ne       | Servizi          | online                                          |                           |                        |           |  |
|----------|------------------|-------------------------------------------------|---------------------------|------------------------|-----------|--|
| gistrato | Di seguito vengo | no indicate le carriere collegate alla persona. |                           |                        | 1         |  |
|          | Scegli la carri  | Scegli la carriera sulla quale desideri operare |                           |                        |           |  |
|          | Matricola        | Tipo Corso                                      | Corso di Studio           | Stato                  | -         |  |
|          | VR427831         | Corso Singolo 24 CFU                            | PERCORSO FORMATIVO 24 CFU | Attivo                 | Seleziona |  |
|          | VR365039         | Corso di Laurea Magistrale                      | DISCIPLINE ARTISTICHE     | Cessato - Cons. Titolo | Seleziona |  |
|          | VR084021         | Corso di Laurea                                 | BENI CULTURALI            | Cessato - Cons. Titolo | Seleziona |  |

Selezionare dal menù a sinistra la voce Piano di Studio.

| Area Riservata           | Processo                                                                                                    | Stato                      | Da fare         |
|--------------------------|----------------------------------------------------------------------------------------------------|----------------------------|-----------------|
| Logout<br>Altre Carriere | Tasse                                                                                                    | situazione<br>regolare     | visualizza      |
|                          | Piano carriera                                                                                                    | 🛛 modificabile             | vai al<br>piano |
| Segreteria               | Appelli disponibili                                                                                                    | 🛛 0 appelli<br>disponibili |                 |
| Piano di Studio          | Iscrizioni appelli.                                                                                                    |                            |                 |
| Carriera                 | ATTENZIONE: Se vedi 0 appelli disponibili, ci possono essere 2                                                               |                            |                 |
| Esami                    | possibilità:                                                                                                    |                            |                 |
| aurea                    | <ul> <li>1. Non è ancora aperto l'appello</li> <li>2. Per poterti iscrivere all'appello devi ricercare l';appello</li> </ul> |                            |                 |
| Tirocini e stage         | attraverso il link ricerca appelli. Il link lo trovi dalla voce<br>Esami del menù verticale posto a sinistra dello schermo.  |                            |                 |
| HomePage Stage           | Per informazioni e supporto:                                                                                                 |                            |                 |

Per iniziare una nuova compilazione cliccare il pulsante Nuovo Piano.

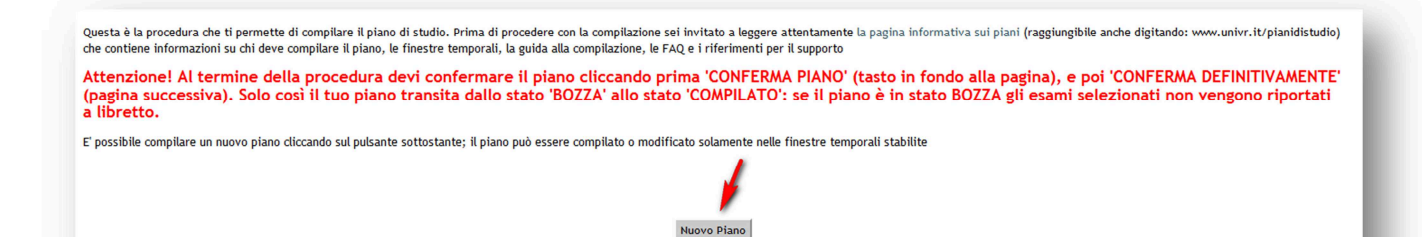

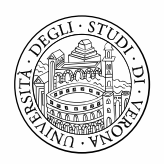

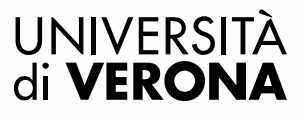

#### E successivamente il pulsante COMPILA PIANO CARRIERA

| Da questa pagina è possibile consultare ed eventualmente stampare il piano didattico del corso di studio, disponibile in tre visualizzazioni, ciascuna con un diverso livello di dettaglio. Per compilare il piano selezionare l'apposito pulsante. |
|----------------------------------------------------------------------------------------------------|
| Visualizza piano didattico (sintetico)                                                                                                    |
| Visualizza piano didattico (analitico)                                                                                                    |
| Visualizza riepilogo regole di scelta                                                                                                    |
| COMPILA PIANO CARRIERA                                                                                                    |
|                                                                                                    |

Scegliere per ciascun ambito SOLO le attività didattiche che devono essere inserite nel piano di studio (non inserire attività che sono state riconosciute) e cliccare il pulsante REGOLA SUCC per proseguire. Se per un determinato ambito non si devono inserire attività didattiche, cliccare il pulsante SALTA LA SCELTA .

N.B. Inserire nel piano solo i CFU da sostenere e non quelli riconosciuti in quanto il calcolo della contribuzione verrà effettuato, oltre all'eventuale presentazione ISEEU o disabilità, sulla base dei CFU inseriti. Le attività riconosciute verranno inserite nel libretto dalla Segreteria.

| L'utilizzo dei pulsanti del browser per andare avanti o indietro nel wizard può portare ad anomalie ed errori nella compilazione del piano. Attenersi alla navigazione proposta all'interno della pagina.<br>Nel gruppo di regole seguenti la scelta può essere effettuata tra le varie opzioni offerte e modificata ogni volta che si compila il piano. La somma delle scelte fatte deve essere compresa fra: 3 - 24 CFU<br>• Regola n.2: AMBITO A - PEDAGOGIA, PEDAGOGIA SPECIALE E DIDATTICA DELL'INCLUSIONE Scegli da 3 a 9 CFU<br>• Regola n.3: AMBITO B - PSICOLOGIA Scegli da 3 a 6 CFU<br>• Regola n.4: AMBITO C - ANTROPOLOGIA Scegli esattamente 3 CFU<br>• Regola n.5: AMBITO D - METODOLOGIE E TECNOLOGIE DIDATTICHE Scegli esattamente 6 CFU |
|----------------------------------------------------------------------------------------------------|
| Compilazione del piano - Regola2 - Anno di Corso 1<br>AMBITO A - PEDAGOGIA, PEDAGOGIA SPECIALE E DIDATTICA DELL'INCLUSIONE                                                                                                    |
| Inserire nel piano solo i CFU da sostenere tenendo in considerazione i riconoscimenti ottenuti e cliccare "Regola succ". Nel caso di ambito completamente riconosciuto cliccare "Salta la Scelta".                                                                                                    |
| Opzioni sceglibili dalla regola:  PEDAGOGIA E DIDATTICA DELL'INCLUSIONE (45007488) - [ CFU: 3 ]  STORIA E ATTUALE ORDINAMENTO DELLE ISTITUZIONI SCOLASTICHE (45007489) - [ CFU: 3 ]  TEORIE DELLA SCUOLA E DELLA FORMAZIONE (45007490) - [ CFU: 3 ]  CFU Min: 0 CFU Max: 0  La somma delle scelte fatte nelle regole precedenti di questo vincolo è 0 CFU                                                                                                    |
| Regola prec. Salta la Scelta                                                                                                    |

L'utilizzo dei pulsanti del browser per andare avanti o indietro nel wizard può portare ad anomalie ed errori nella compilazione del piano. Attenersi alla navigazione proposta all'interno della pagina. Nel gruppo di regole seguenti la scelta può essere effettuata tra le varie opzioni offerte e modificata ogni volta che si compila il piano. La somma delle scelte fatte deve essere compresa fra: 3 - 24 CFU

Regola n.2: AMBITO A - PEDAGOGIA, PEDAGOGIA SPECIALE E DIDATTICA DELL'INCLUSIONE Selezionati: 0 CFU
 Regola n.3: AMBITO B - PSICOLOGIA Scegli da 3 a 6 CFU
 Regola n.4: AMBITO C - ANTROPOLOGIA Scegli esattamente 3 CFU
 Regola n.5: AMBITO D - METODOLOGIE E TECNOLOGIE DIDATTICHE Scegli esattamente 6 CFU

Compilazione del piano - Regola3 - Anno di Corso 1

### AMBITO B - PSICOLOGIA

Inserire nel piano solo i CFU da sostenere tenendo in considerazione i riconoscimenti ottenuti e cliccare "Regola succ". Nel caso di ambito completamente riconosciuto cliccare "Salta la Scelta".

Opzioni sceglibili dalla regola: PSICOLOGIA DELL'APPRENDIMENTO SCOLASTICO (45007487) - [ CFU: 3 ] PSICOLOGIA SOCIALE (45007486) - [ CFU: 3 ]

CFU Min: 0 CFU Max: 0

La somma delle scelte fatte nelle regole precedenti di questo vincolo è 0 CFU

Regola prec.

Salta la Scelta

Regola succ.

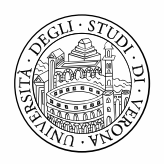

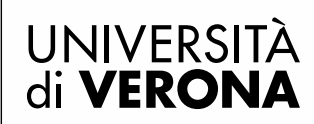

Laddove è presente un solo insegnamento premere REGOLA SUCC per inserirla nel piano, oppure SALTA LA SCELTA per NON scegliere l'attività didattica.

|                                |   | liccare "Salta la Scelta".         | piano. Nel caso di ambito completamente riconosciuto | liccare "Regola succ." per inserire l'esame nel piano                            |
|--------------------------------|---|------------------------------------|------------------------------------------------------|----------------------------------------------------------------------------------|
| Per<br>scegliere<br>l'attività |   | Per non<br>scegliere<br>l'attività | CA IN AULA E NELLA SCUOLA (45007485) - [ CFU: 3 ]    | )pzioni sceglibili dalla regola:<br>METODOLOGIE DI OSSERVAZIONE ETNOGRAFICA IN . |
| Regola succ.                   |   | Salta la Scelta                    | cedenti di questo vincolo è 0 CFU                    | a somma delle scelte fatte nelle regole preceden.                                |
| l'attività                     | [ | Salta la Scelta                    | ccedenti di questo vincolo è 0 CFU                   | a somma delle scelte fatte nelle regole preceden.                                |

Per portare a termine la procedura premere il pulsante CONFERMA PIANO in fondo alla pagina e successivamente CONFERMA DEFINITIVAMENTE.

| Questa è la procedura o<br>che contiene informazi   | che ti permette di compilare il piano di studio. Prima di procedere con la compilazione sei invitato a leggere attentamente la pagina informativa sui piani (raggiungibile anche digitando: www.univr.it/pianidistudio)<br>cioni su chi deve compilare il piano, le finestre temporali, la guida alla compilazione, le FAQ e i riferimenti per il supporto |  |  |  |  |
|-----------------------------------------------------|----------------------------------------------------------------------------------------------------|--|--|--|--|
| Attenzione! Al t<br>(pagina successi<br>a libretto. | termine della procedura devi confermare il piano cliccando prima 'CONFERMA PIANO' (tasto in fondo alla pagina), e poi 'CONFERMA DEFINITIVAMENTE'<br>iva). Solo così il tuo piano transita dallo stato 'BOZZA' allo stato 'COMPILATO': se il piano è in stato BOZZA gli esami selezionati non vengono riportati                                             |  |  |  |  |
| E' possibile compilare u                            | un nuovo piano cliccando sul pulsante sottostante; il piano può essere compilato o modificato solamente nelle finestre temporali stabilite                                                                                                    |  |  |  |  |
| Stato:                                              | BOZZA                                                                                                    |  |  |  |  |
| Tipo Piano:                                         | . Piano Standard scelto via web                                                                                                    |  |  |  |  |
| Data ultima                                         | 13/03/2018                                                                                                    |  |  |  |  |
| Anno di offerta:                                    | 2017                                                                                                    |  |  |  |  |
| Anno del                                            | 12017                                                                                                    |  |  |  |  |
| regolamento:                                        |                                                                                                    |  |  |  |  |
|                                                     | lessender attivité districtée scale attivité districtée source attivité districtée de scalegee                                                                                                    |  |  |  |  |
| Attività Didattiche - A                             | Anno di Corso 1                                                                                                    |  |  |  |  |
| Codice                                              | Descrizione Modifica                                                                                                    |  |  |  |  |
| 45007488                                            | PEDAGOGIA E DIDATTICA DELL'INCLUSIONE                                                                                                    |  |  |  |  |
| 45007484                                            | ELEMENTI DI DIDATTICA GENERALE E TECNOLOGIE DIDATTICHE                                                                                                    |  |  |  |  |
|                                                     | Regola prec.<br>Annula piano<br>Stampa Piano                                                                                                    |  |  |  |  |

#### ATTENZIONE!!!

Per portare a termine la compilazione è necessario confermare definitivamente il piano carriera. Le attività didattiche selezionate verranno inserite immediatamente nel libretto in stato P (pianificato). Tale stato indica che l'attività è collegata al piano e di conseguenza al proprio percorso di studi. Le attività didattiche presenti sul libretto senza la P sono, invece, scollegate dal piano (perché soprannumerarie, oppure non conformi con il regolamento del percorso di studi).

Conferma Definitivamente

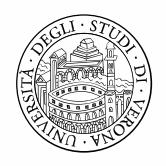

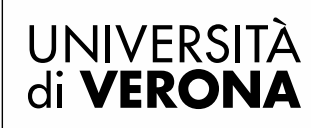

ATTENZIONE: se al termine della compilazione compare questo messaggio di errore significa che non è stato scelto alcun insegnamento, è necessario inserire nel piano almeno un'attività didattica da sostenere:

ESSE3 - E' stato superato il numero massimo di CFU consentiti dalla regola. KION-110807 E' stato superato il numero massimo di CFU consentiti dalla regola. Modifica Piano

N.B. Il piano di studi confermato può essere modificato per tutta la durata dell'apertura della finestra di compilazione, tramite l'apposito pulsante MODIFICA PIANO